# COMO EMITIR SEU CERTIFICADO OBMEP NA ESCOLA 2017

#### 1 - Acesse o portal da matemática

(www.matematica.obmep.org.br)

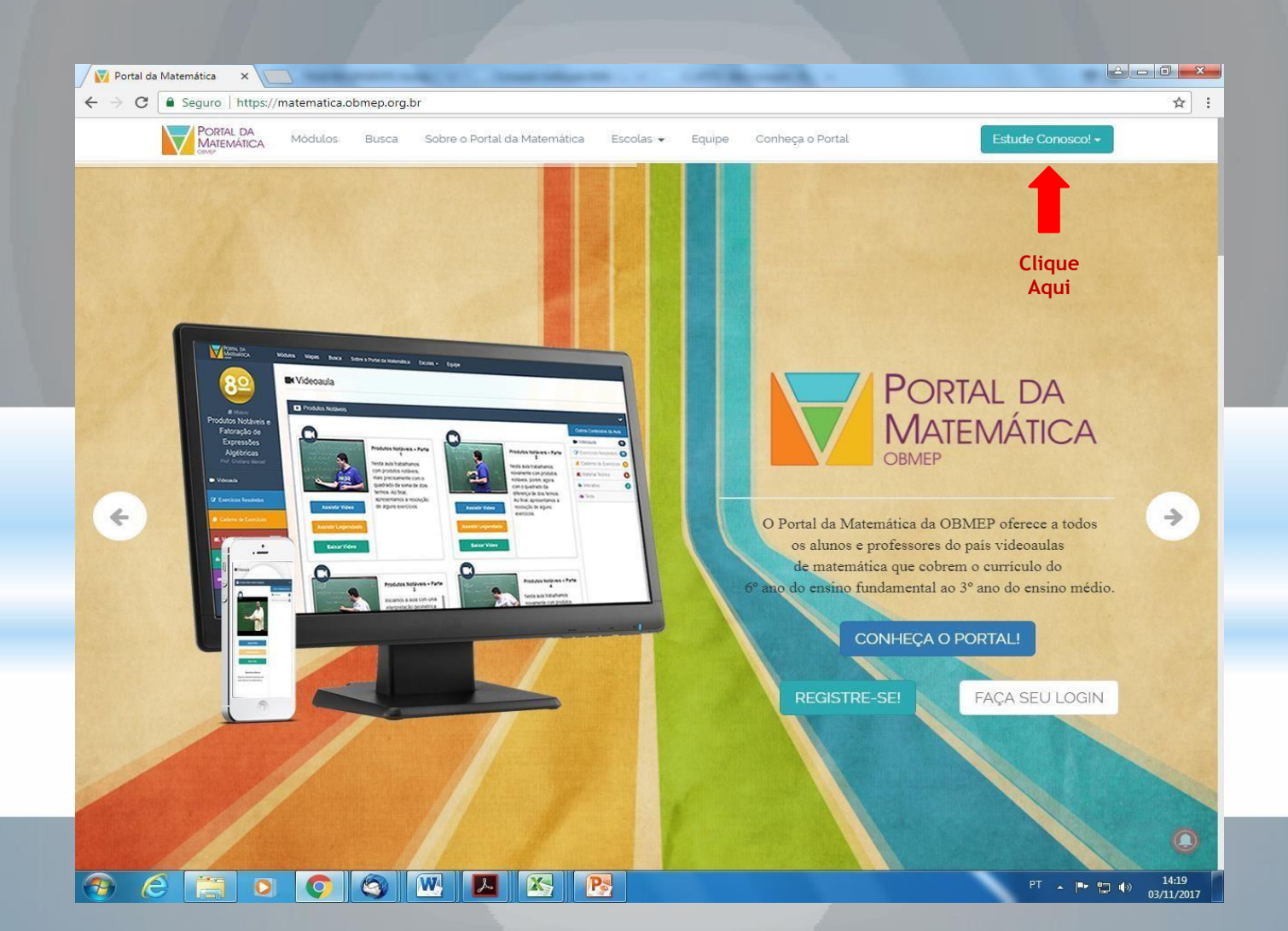

## 2 - Faça o login com seu nome de usuário e senha

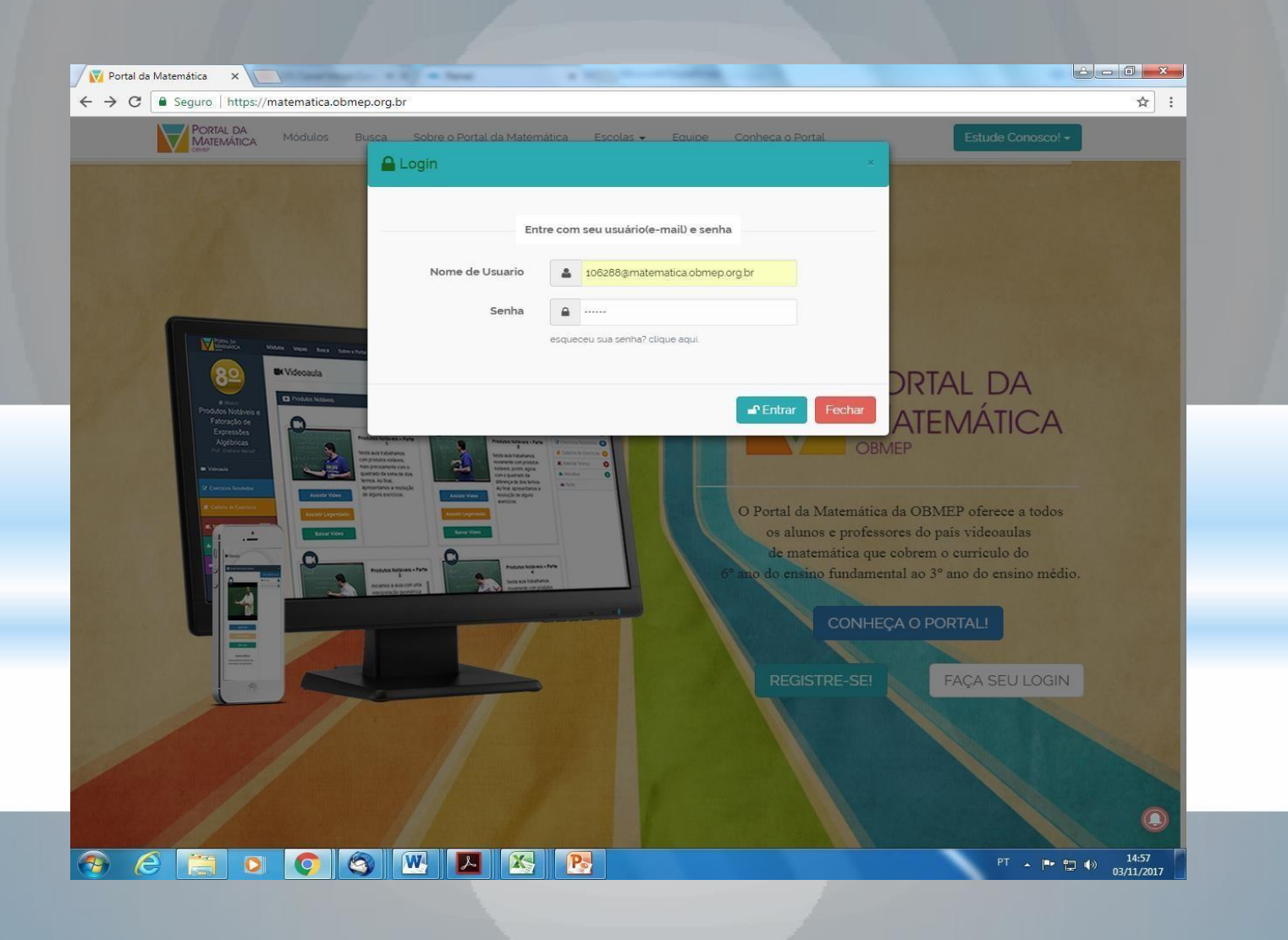

# 3- Clique em "Ir para o Painel do Aluno"

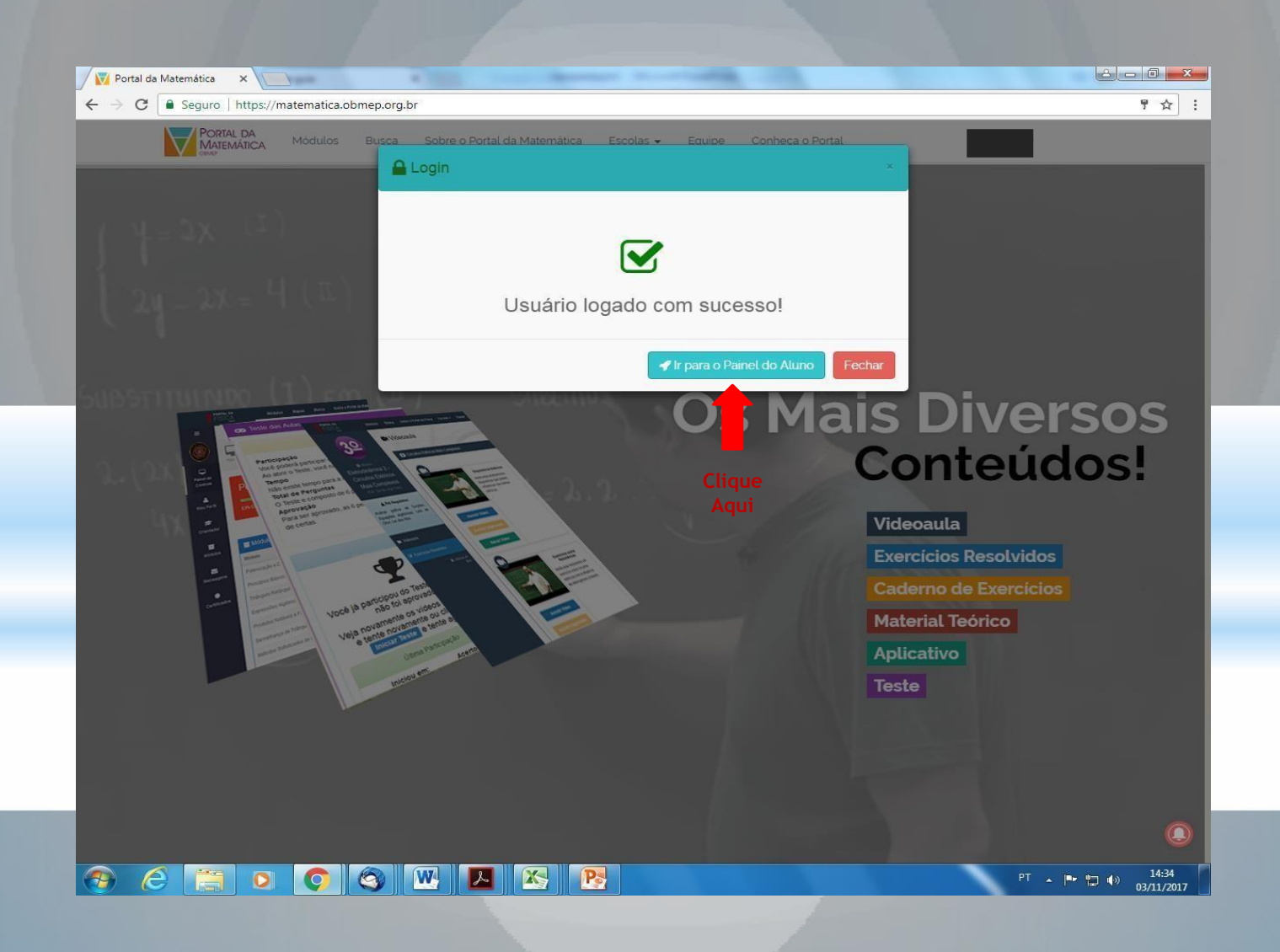

#### 4 - Em seguida clique em "Certificados"

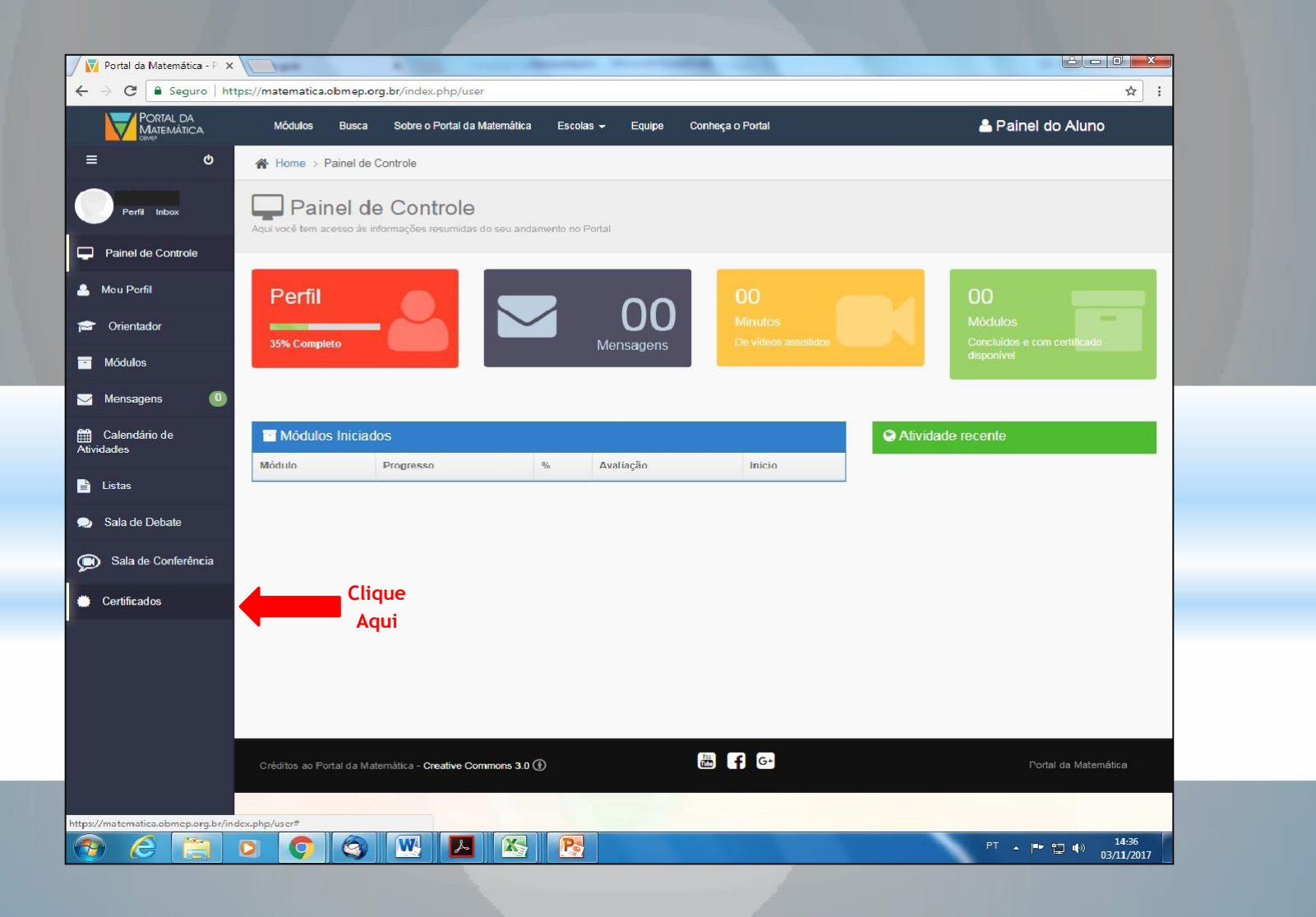

## 5 - Clique na opção "Certificados por projetos"

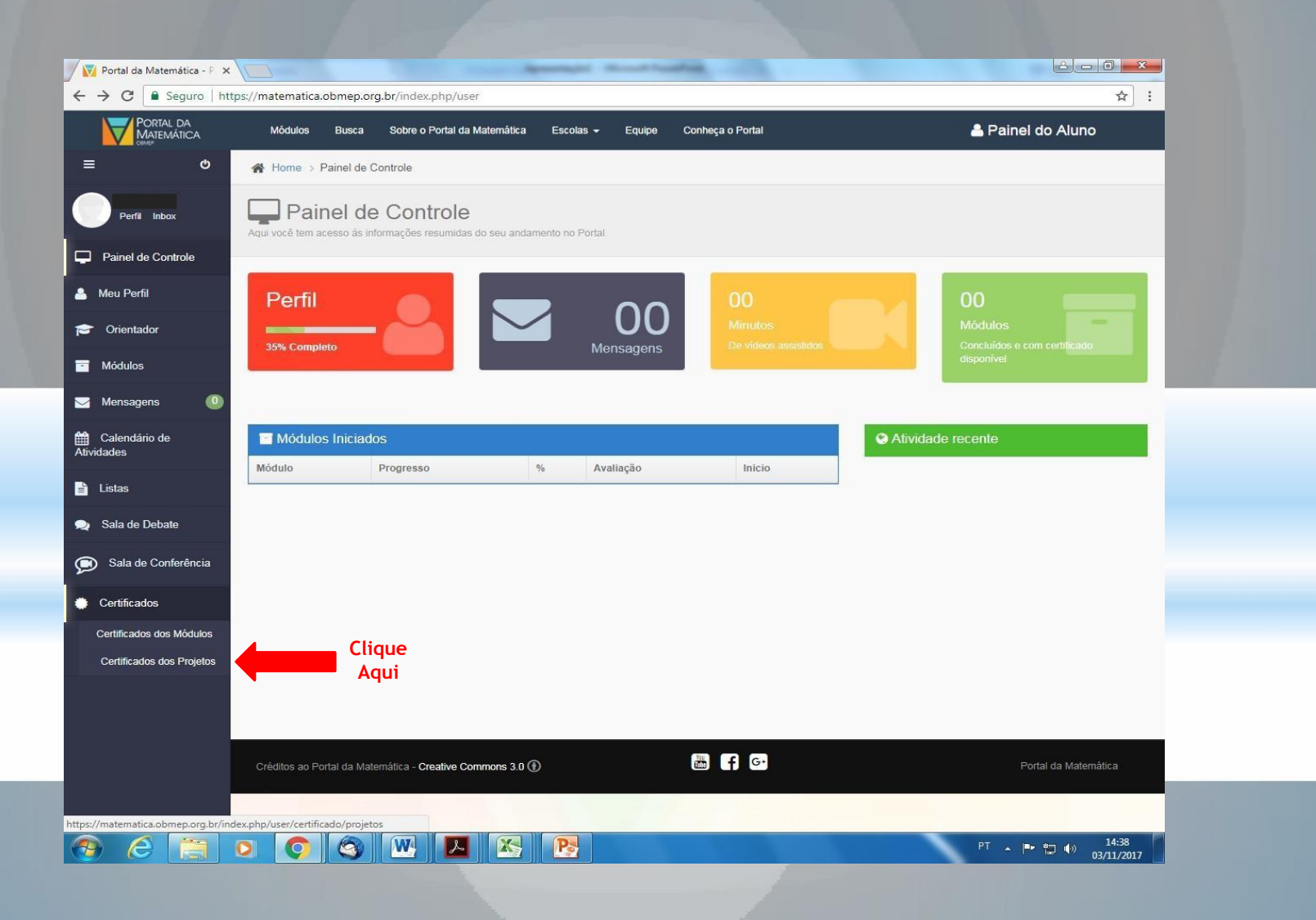

#### 6 - Clique na opção "Baixar"

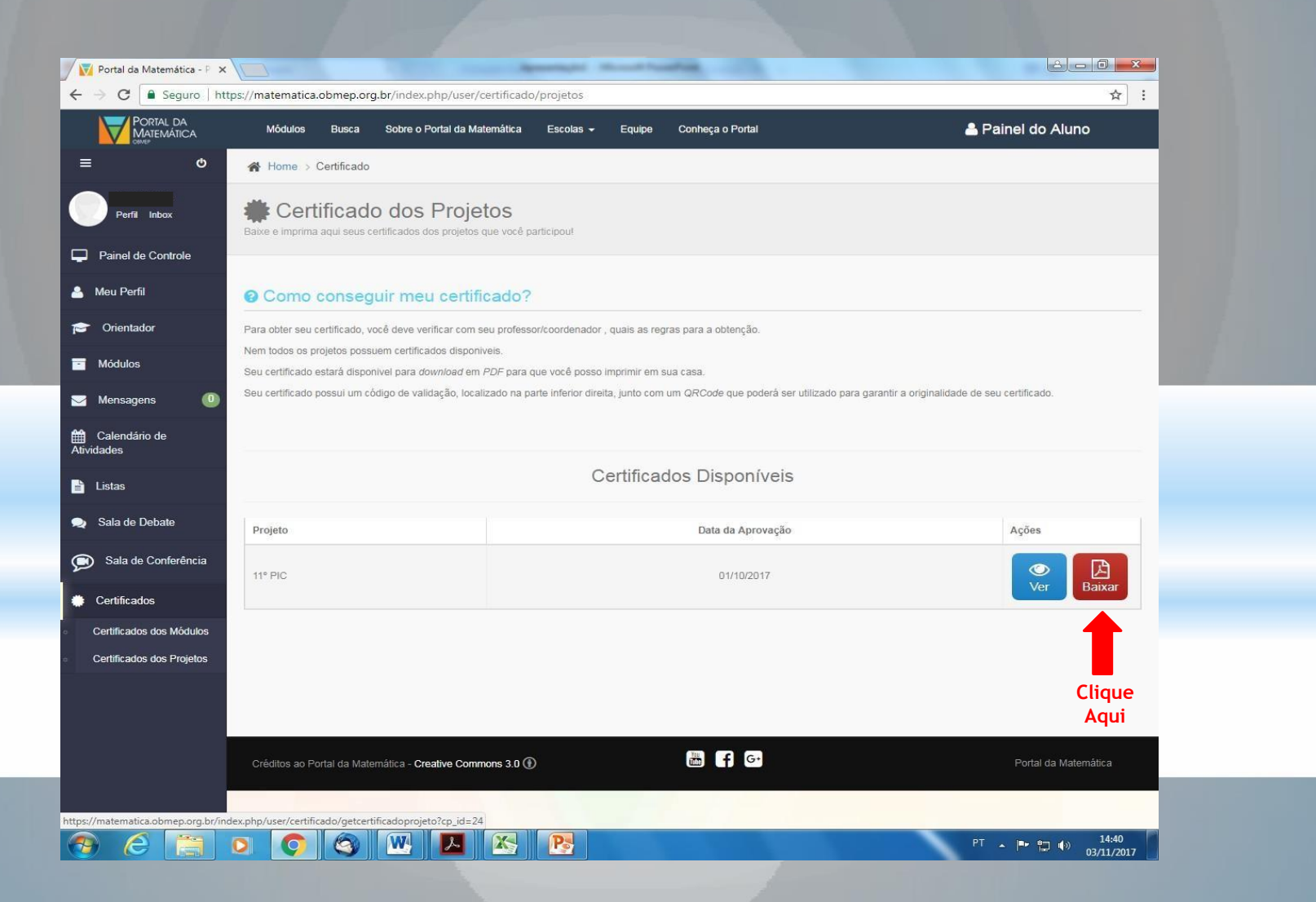

OK!

#### Seu certificado OBMEP na Escola 2017 foi emitido com sucesso!

Obs: Para imprimir o certificado, abra sua pasta de downloads em seu computador, em seguida abra o arquivo do certificado e realize a impressão.

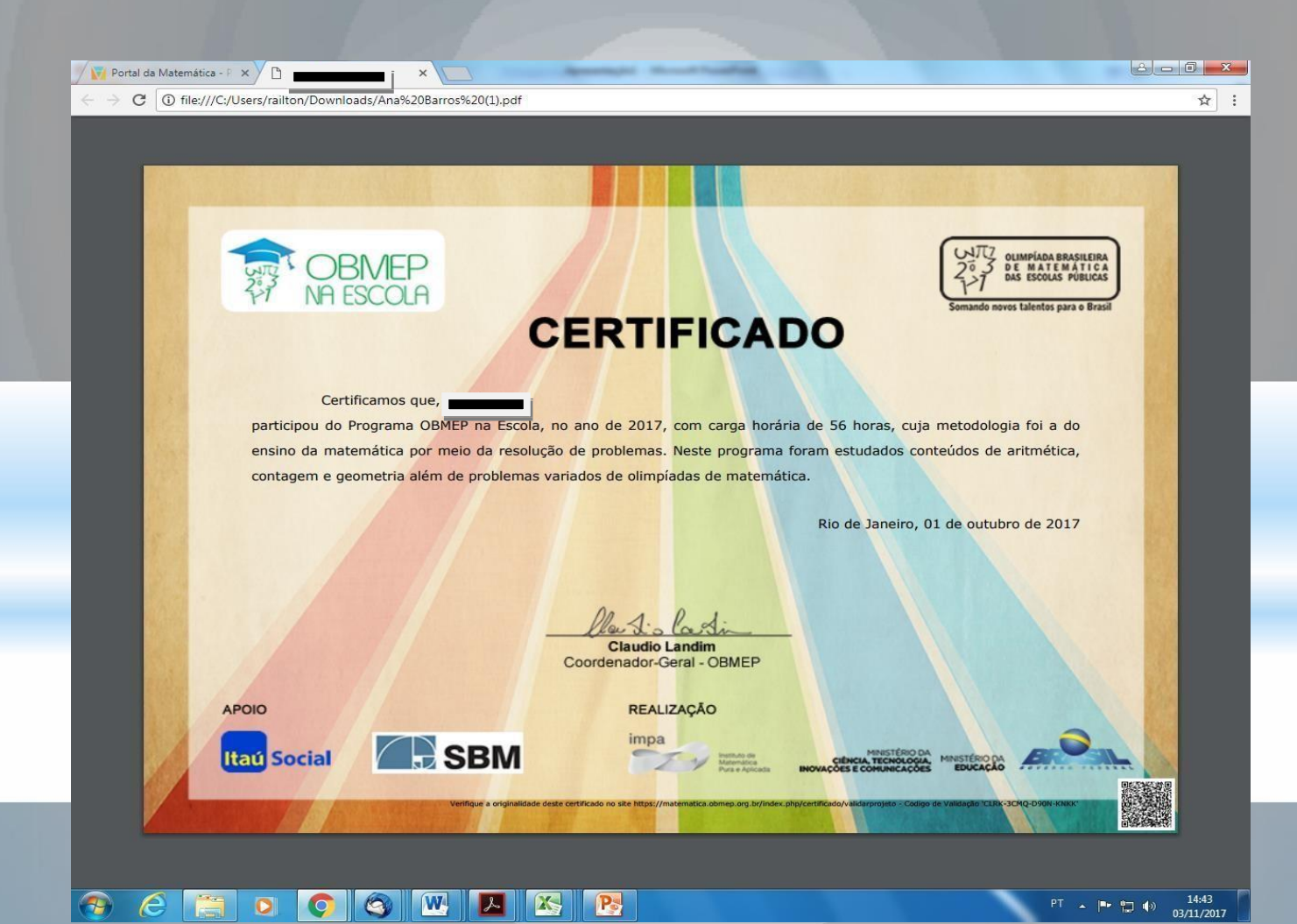